## **Using Assistive Touch on iOS Devices**

Save on the physical use of the Home button

Operate any iOS device (5 or higher) without using the Home button or the On/Off/Sleep/Wake button by enabling *AssistiveTouch*. Tap **Settings** > **General** > **Accessibility** > **AssistiveTouch**. Turn **AssistiveTouch** ON.

The icon below will appear in the right corner of the Home screen once *AssistiveTouch* is enabled. It can be dragged to any point along the bottom or sides of the device screen.

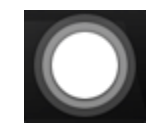

Navigation is performed by tapping on the *AssistiveTouch* icon which then displays four images on the *AssistiveTouch* menu. Each image represents a gesture that must otherwise be physically performed on the device.

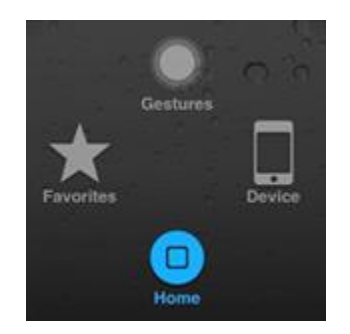

Single or double-tapping the **Home button** on the *AssistiveTouch* menu simulates pressing the actual Home button on the iOS device.

Tapping **Device** on the *AssistiveTouch* menu also simulates the use of power or volume buttons on the iOS device as shown below.

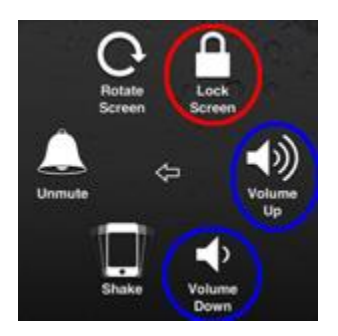

**Lock Screen** can be used for Sleep Mode or to power down. Tap once for sleep mode – press and hold for 3-5 seconds until Slide to Power Off slider appears for powering down.

Tapping **Volume Up** or **Volume Down** on the AssistiveTouch menu may be faster and easier than using the physical volume controls on the side or the multi-tasking menu.

Tapping the **Back arrow** or **left arrow** in the center returns to the previous menu.